7-Feb-2022

User Guide For Drug Registration Certificate-DRC(Import) Application (DRUG)

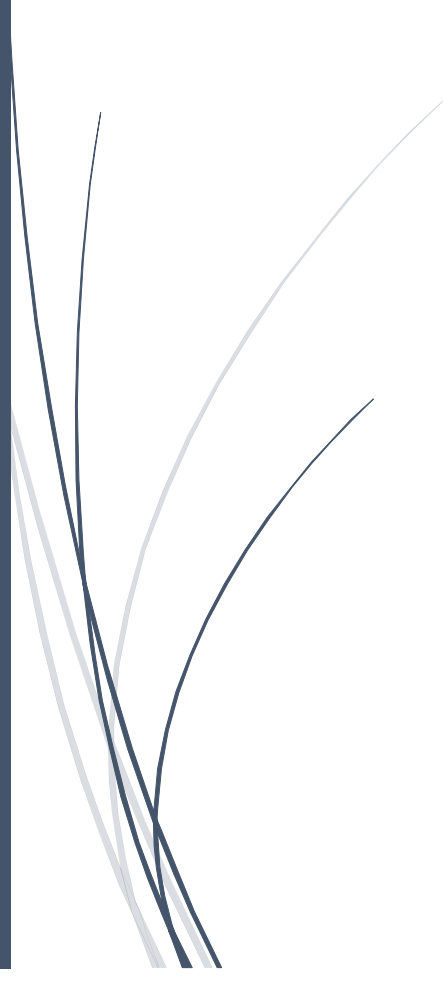

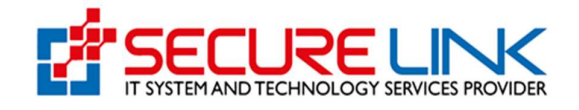

#### **Table of Contents**

| 1. | Ap   | plication for Drug Registration Certificate                   | 3 |
|----|------|---------------------------------------------------------------|---|
| 2. | Nev  | w Application လျှောက်ထားခြင်း                                 | 3 |
|    | 2.1. | စနစ်အတွင်းသို့ ဝင်ရောက်ခြင်း                                  | 3 |
| 3. | 330  | သုံးပြုသူမှတ်ပုံတင်ခြင်း                                      | 4 |
| 4. | စန   | စ်အတွင်းသို့ဝင်ရောက်ခြင်း                                     | 7 |
| 5. | Ap   | plication Form ဖြည့်သွင်းခြင်း                                | 8 |
|    | 5.1. | လျှောက်လွှာစိစစ်ခ (Assessment Fees) ပေးသွင်းခြင်း18           | 8 |
|    | 5.2. | လျှောက်လွှာအား FDA E-Submission Drug Section သို့ပေးပို့ခြင်း | 1 |
|    | 5.3. | FDA E-Submission Drug Section မှ အကြောင်းပြန်ကြားခြင်း2       | 2 |
| 6. | Rei  | new Application လျှောက်ထားခြင်း2                              | 3 |
| 7. | Old  | Renew Application လျှောက်ထားခြင်း2                            | 5 |
| 8. | Am   | end Application လျှောက်ထားခြင်း27                             | 7 |
| 9. | Dra  | fts Application လျှောက်ထားခြင်း29                             | 9 |

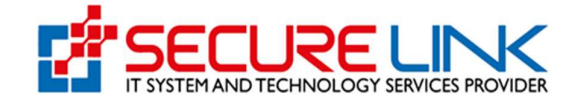

#### 1. Application for Drug Registration Certificate

Application for Drug Registration Certificate (DRC) ဆိုသည်မှာ ပြည်တွင်းသို့ ဆေးဝါး တင်သွင်းရောင်းချခြင်း လုပ်ငန်းဆောင်ရွက်လိုပါက Drug Section ဌာနတွင် မှတ်ပုံတင်ခြင်း လတ်မှတ်ရရှိရန် ဆောင်ရွက်ရမည် ဖြစ်ပါသည်။ ထိုသို့ ဆောင်ရွက်ရန်အတွက် Application for Drug Registration Certificate (DRC) မှတစ်ဆင့် သက်ဆိုင်ရာ ကုမ္ပဏ္ဏီက ဝင်ရောက် ဆောင်ရွက်ရမည် ဖြစ်ပါသည်။

## 2. New Application လျှောက်ထားခြင်း

## 2.1. စနစ်အတွင်းသို့ ဝင်ရောက်ခြင်း

အထက်တွင်ဖော်ပြခဲ့သည့် Application for Drug Registration Certificate (DRC) အား Online အသုံးပြုလျှောက်ထားရန် FDA ၏ Online Service Portal သို့ဝင်ရောက်ရပါမည်။ စနစ်အတွင်းသို့ ဝင်ရောက်ရန်အတွက် Computer မှတစ်ဆင့် Browserကို ဖွင့်ပါ။ Browser ၏ Address Bar တွင် FDA ၏ Online Service Portal ဖြစ်သော <u>https://dut.fda.gov.mm</u> ဆိုသည့် URL ကို ရိုက်ထည့်ရပါမည်။ ရိုက်ထည့်ပြီးလျှင် Figure (1) တွင် ပြသထားသည့် အတိုင်း Login Page ကို မြင်တွေ့ရမည် ဖြစ်ပါသည်။ ကျလာသည့် Login Page တွင် Account Registration ပြုလုပ်ခဲ့စဉ်က ဖြည့်သွင်းခဲ့သော Email နှင့် Password တို့ကို ရိုက်ထည့်၍ Login အား နှိပ်ပါ။

အကယ်၍ လျှောက်ထားသူမှ စနစ်တွင် မှတ်ပုံတင်ထားခြင်းမရှိပါက Figure (1) တွင် မျှားအစိမ်းဖြင့် ပြထားသည့်အတိုင်း **Register** ကိုနှိပ်၍ မှတ်ပုံတင်ခြင်းကို ပြုလုပ်ရပါမည်။

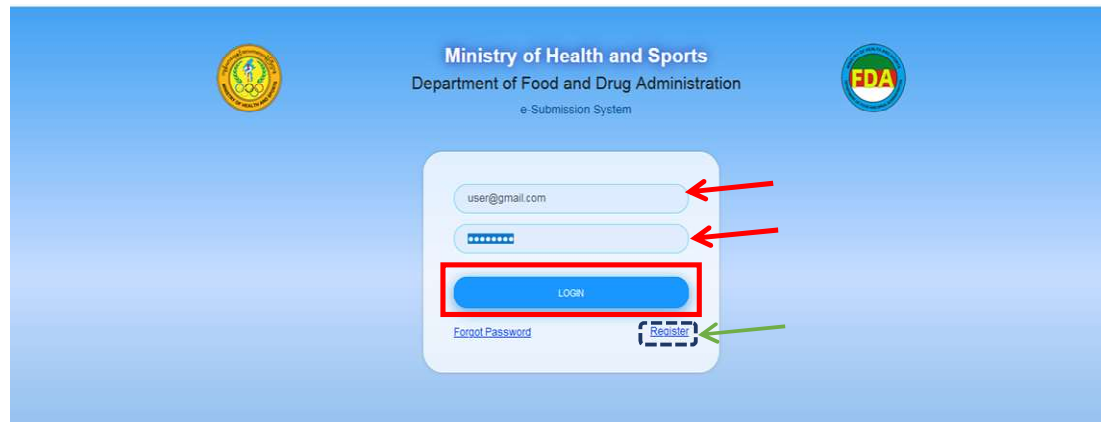

Figure (1) Login Page

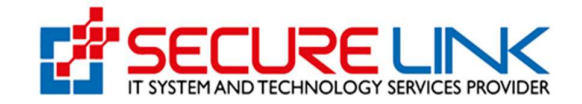

# 3. အသုံးပြုသူမှတ်ပုံတင်ခြင်း

လျှောက်ထားသူမှ စနစ်တွင် မှတ်ပုံတင်ရန်အတွက် Figure (1.1) တွင် ပြထားသည့်အတိုင်း လျှောက်လွှာပုံစံ (Applicant Information Form) ကို မြင်တွေ့ရမည်ဖြစ်၍ အချက်အလက် များကို မှန်ကန်ပြည့်စုံစွာ ဖြည့်သွင်းပြီးပါက **Register** ကိုနှိပ်ပါ။

၁။ အကယ်၍ လျှောက်ထားသူသည် ကုမ္ပဏီအနေဖြင့် မှတ်ပုံတင်ထားသူဖြစ်ပါက Business Type နေရာတွင် Company ကိုရွေးချယ်၍ Company Registration No ကိုဖြည့်သွင်းပြီး Check ကိုနှိပ်ပါ။

စနစ်မှ လျှောက်ထားသူ ဖြည့်သွင်းထားသည့် **Company Registration No** အရ ကုမ္ပဏီနှင့် ဆက်စပ်နေသာ အချက်အလက်များ(Company Name, Company Registration Date) စသည် တို့ကို သွားရောက် စစ်ဆေးရယူမည်ဖြစ်ပါသည်။

၂။ အကယ်၍ ကုမ္ပဏီအနေဖြင့် မှတ်ပုံတင်ထားခြင်းမရှိပါက Other ကိုရွေးချယ်၍ လိုအပ်သည့် အချက်အလက်များကို မှန်ကန်ပြည့်စုံစွာဖြည့်သွင်းပြီးပါက Register ကိုနှိပ်၍ စနစ်တွင် မှတ်ပုံတင်ရပါမည်။

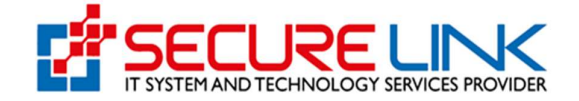

| 0 | Ministry of Health<br>Department of Food and Drug Administration<br>e-Submission System                                                                     |
|---|----------------------------------------------------------------------------------------------------|
|   | Applicant Information Form  Citizen O Non-Citizen                                                                                                    |
|   | NRC No. *       Select       O Others                                                                                                    |
|   | Applicant Name * Applicant Email *                                                                                                    |
|   | Applicant Phone No. *                                                                                                    |
|   | Business Type  Company Other                                                                                                    |
|   | Registration No.*     Check       Company Name (English)*     Company Name (Myanmar)       Registration Date*     Company E-mail *       Company Phone No.* |
|   | Unit, Level, etc.(If applicable) Street number and street name * Quarter/Village/City/Township *                                                            |
|   | Country * State/ Region * District * Myanmar  Select  V                                                                                                    |
|   | Password * Confirm Password *                                                                                                    |
|   | I agree to the FDA Terms and Conditions.   RCCSTER                                                                                                    |

Figure (1.1) Registration Page

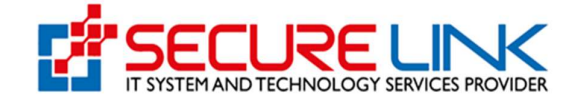

စနစ်မှ Account Validation Link အား လျှောက်ထားသူ ဖြည့်သွင်းထားသည့် Email Address သို့ ပေးပို့မည်ဖြစ်၍ Figure (1.2) တွင်ပြထားသည့်အတိုင်း **Verify Email Address** ကိုနှိပ်ကာ Account Activation ပြုလုပ်ရပါမည်။

FDA-E-submission «noreply-esubmission@fda.gov.mm> to me ← FDA-E-submission Dear Applicant, Please click the button below to verify your email address. Verify Email Address

Figure (1.2) Verify Email Address

လျှောက်ထားသူမှ Account Verification ပြုလုပ်ပြီးပါက စနစ်၏ Login Page သို့ရောက်ရှိသွားမည်ဖြစ်၍ စနစ်သို့ဝင်ရောက်ရန်အတွက် Register ပြုလုပ်ခဲ့စဉ်က ထည့်သွင်းခဲ့သည့် Email Address နှင့် Password ကို ထည့်သွင်း၍ **Login** ကိုနှိပ်ကာ စနစ်အတွင်းသို့ဝင်ရောက်နိုင်ပါသည်။

နောက်ပိုင်း စနစ်သို့ Login ဝင်သည့်အချိန်တိုင်းတွင် One Time Password (OTP) Code အား အဆိုပါ Email သို့ပေးပို့မည်ဖြစ်၍ ထို OTP Code ကို မှန်ကန်စွာဖြည့်သွင်းမှသာ စနစ်အတွင်းသို့ ဝင်ရောက်နိုင်မည် ဖြစ်ပါသည်။

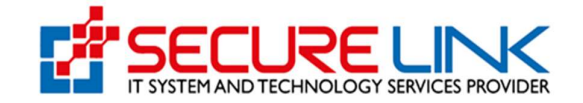

# 4. စနစ်အတွင်းသို့ဝင်ရောက်ခြင်း

စနစ်အတွင်းသို့ ဝင်ရောက်ပါက Figure (1.3) တွင် ဖော်ပြထားသည့်အတိုင်း လျှောက်ထား နိုင်သည့် Service Type များ (Food , Cosmetics , Medical Device , Drug) အား မြင်တွေ့ရမည် ဖြစ်ပါသည်။ ထိုမှ တစ်ဆင့် **Drug** ကို နှိပ်၍ Drug Dashboard သို့ ဝင်ရောက်ရပါမည်။

|   | Food and<br>Quality, Safety a | Drug Administr  | ation, Myanmar |    |      | EDA          |
|---|-------------------------------|-----------------|----------------|----|------|--------------|
| * |                               |                 |                | 96 | A *  | ⓐ aye myat ▼ |
|   |                               | User Da         | shboard        |    |      |              |
|   | Tood                          | F2<br>Cosmetics | Medical Device |    | Drug | 4            |

#### Figure (1.3) User Dashboard

ထို့နောက် Figure (1.4) တွင် ပြထားသည့်အတိုင်း Drug Dashboard ကို မြင်တွေ့ရမည် ဖြစ်၍ DRC (Import) အား နှိပ်၍ Drug Registration Certificate အား လျှောက်ထားနိုင်မည် ဖြစ်ပါသည်။

| * |                                             |                            |                                 | RG.         | \$ <b>155</b> @ User |
|---|---------------------------------------------|----------------------------|---------------------------------|-------------|----------------------|
|   | \                                           | Drug Da                    | shboard                         |             |                      |
|   | DIAC<br>(Orug Import Approvel Certificates) | DRC (In<br>(Drug Registral | a<br>mport)<br>Ion Certificate) | DRC (Local) | ,                    |
|   | Drug Local                                  | 년~1<br>Manufacturer        | C<br>One Time Imp               | portation   |                      |

Figure (1.4) Drug Dashboard

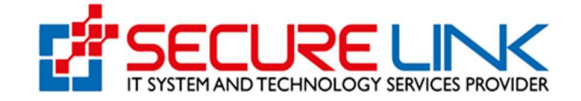

## 5. Application Form ဖြည့်သွင်းခြင်း

Application Form ဖြည့်သွင်းရန်အတွက် Figure (1.5) တွင်ပြထားသည့်အတိုင်း **New Application Link** အား နှိပ်ပါ။

| Food and Drug Administ<br>Quality, Safety and Protection | tration, Myanmar                |
|----------------------------------------------------------|---------------------------------|
| #                                                        | 頃。 4 <mark>123</mark> @ Useri + |
| Den / DPC leased                                         |                                 |
| brig / breamport                                         |                                 |
| Drug Registratio                                         | n Certificate(Import)           |
|                                                          |                                 |
| ି<br>Submission                                          | ی<br>Downloadable Area          |
| New Application                                          | Certificate Download            |
| Renew Application                                        | Receipt Download                |
| Amend Application                                        |                                 |
|                                                          |                                 |
|                                                          |                                 |
| Submission Status                                        |                                 |
| - Deleted Anticelies                                     |                                 |
| Auto Cancelled Application                               |                                 |
| Incomplete Application                                   |                                 |
| Application in Progress                                  |                                 |
| Payable Application                                      |                                 |
|                                                          |                                 |

Figure (1.5) Drug Registration Certificate(Import) Dashboard

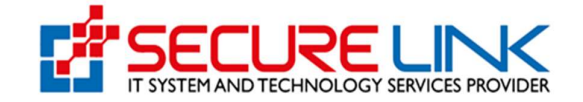

New Application အားနှိပ်လိုက်ပါက Figure (1.6) တွင် ပြထားသည့် အတိုင်း DRC import ၏ Category များဖြစ်ပါသော BIO , FSU , GEN ,NPM စသည့်တို့အား Category အလိုက်တွေ့မြင်ရပါမည်။

လျှောက်ထားသူအနေဖြင့်မိမိလျှောက်ထားလိုသော category ကို စီစစ်၍ click နှိပ်ပြီးလျှောက် လွှာဖြည့်သွင်းနိုင်မည် ဖြစ်ပါသည်။

| A CONTRACT OF THE SECOND | Food and Drug Ad<br>Quality, Safety and Protection                 | lministration, M          | yanmar                             | EDA           |
|--------------------------|--------------------------------------------------------------------|---------------------------|------------------------------------|---------------|
| <b>#</b>                 |                                                                    |                           | ۰ ال                               | 🗚 🚺 🕲 User1 👻 |
| Drug / DRC Import / App  | lication                                                           |                           |                                    |               |
|                          | DF                                                                 | RC Import Application For | m                                  |               |
|                          | Biological products such as vaccines and biotechnological products | FSU<br>Food supplements   | GEN<br>Generic Medicines Procedure |               |
|                          | NPM<br>New Drafurt to Maanmar                                      |                           |                                    |               |

Figure (1.6) DRC Import Dashboard

လျှောက်လွှာဖြည့်သွင်းသည့် အဆင့်တွင် Product Information , Ingredient Information , Company Information , Sample Information , Upload Documents ဟူ၍ အပိုင်း (၅) ပိုင်းကို အဆင့်ဆင့် ဖြည့်သွင်းရမည် ဖြစ်ပါသည်။

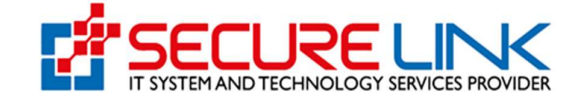

## အပိုင်း (၁) Product Information

အပိုင်း (၁) Product Information Tab တွင် လျှောက်ထားသူသည် Figure (1.7) တွင် ပြထားသည့်အတိုင်း အချက်အလက်များအား မှန်ကန်စွာ ဖြည့်သွင်ပြီး **Save** ကိုနှိပ် ရပါမည်။ ထို့နောက် **Next** ကိုနှိပ်၍ အပိုင်း(၂) Ingredient Information Tab သို့ သွားရောက်နိုင်မည် ဖြစ်ပါသည်။

| *                                                                | P USeri -                    |
|------------------------------------------------------------------|------------------------------|
| DRC Import / Application                                         |                              |
|                                                                  | DRC Application Form         |
| A Please send sample to drug Set                                 | ction prior to applying DRC. |
| Product Information Ingredients I                                |                              |
| Generic Name *                                                   | Please type to select        |
|                                                                  | Other Generic Name?          |
| ATC Code *                                                       |                              |
| Therapeutic Class *                                              |                              |
| Name of Product (Brand Name) *                                   |                              |
| Name of Owner *                                                  | Name of owner                |
| Address of Owner *                                               | Address                      |
| Manufacturer (Including<br>State/District & Country of Origin) * | Manufacturer Name            |
| Other Manufacturer (Optional)                                    | Other Manufacturer           |
| Sales Category *                                                 | Please Select +              |
| Dosage Form *                                                    | Please Select +              |
| Presentation *                                                   |                              |
| Strength & Composition *                                         |                              |
| Route of Administration *                                        | Please Select 👻              |
| Primary Container *                                              | Please Select 🔹              |
| Shelf Life (Enter number of months) *                            |                              |
| Direction of use (indication) *                                  |                              |

Figure (1.7) Product Information Tab

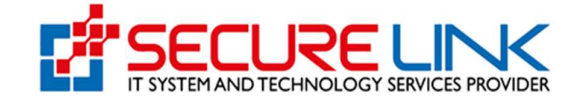

#### အပိုင်း(၂) Ingredient Information

အပိုင်း(၂) Ingredient Information Tab အဆင့်တွင် လျှောက်ထားသူသည် Figure (1.8) တွင် ပြထားသည့် အတိုင်း အချက်အလက်များကို မှန်ကန်စွာ ဖြည့်သွင်းရပါမည်။ အချက်အလက်များ ပြည့်စုံစွာ ဖြည့်သွင်းပြီးလျှင် **Save** ကိုနှိပ်ကာ သိမ်းဆည်းနိုင်၍ Ingredient Information တစ်ခုထက်ပိုပါက ထပ်မံဖြည့်သွင်းနိုင်ပါသည်။ ဖြည့်သွင်းပြီးသည့် အခါတိုင်း **Save** ကိုနှိပ်၍ သိမ်းဆည်းနိုင်မည် ဖြစ်ပါသည်။ အချက်အလက်များ ပြည့်စုံစွာ ဖြည့်သွင်းပြီးပါက **Next** ကိုနှိပ်၍ အပိုင်း(၃) Company Information Tab သို့ သွားရောက် နိုင်မည်ဖြစ်ပါသည်။

| #                                                                                                    | € 4 <sup>23</sup> © User                                                 |
|----------------------------------------------------------------------------------------------------|--------------------------------------------------------------------------|
|                                                                                                    | DRC Application Form                                                     |
| A Please send sample to Lab S                                                                                            | ection prior to applying DRC.                                            |
| ✓ Product Information Ingredie                                                                                           | ents Information Company Information Sample Information Uplead Documents |
|                                                                                                    |                                                                          |
| Each Contain *                                                                                                    |                                                                          |
| Each Contain *                                                                                                    | Please Select ~                                                          |
| Each Contain *<br>Type *<br>Substance Name *                                                                             | Please Select ~                                                          |
| Each Contain *<br>Type *<br>Substance Name *<br>Substance present in the end<br>product *                                | Please Select     ~       Please type to select     *                    |
| Each Contain *<br>Type *<br>Substance Name *<br>Substance present in the end<br>product *<br>Complementary Information * | Please Select     ~       Please type to select     .                    |

အချက်အလက် ပြင်ဆင်ဖြည့်စွက်ပြီးတိုင်း "Save" ပြုလုပ်ပါ။

Quantity

Unit

SPP

Action

Figure (1.8) Ingredient Information Tab

Туре

Substance Name

No

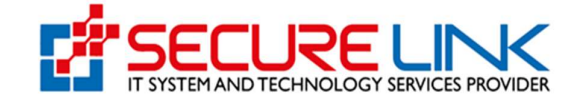

## အပိုင်း(၃) Company Information

အပိုင်း(၃) **Company Information Tab** အဆင့်တွင် လျှောက်ထားသူသည် Figure (1.9) တွင် ပြထားသည့် အတိုင်း **Domestic (or) Foreign** အား ရွေးချယ်ပေးရမည် ဖြစ်ပြီး Applicant ရွေးချယ်မှုပေါ်တွင် မူတည်ပြီး အချက်အလက် တောင်းခံမှုကွာခြားသွားမည် ဖြစ်ပါသည်။

အချက်အလက်များအား ပြည့်စုံစွာ ဖြည့်သွင်းပြီးပါက Save ကိုနှိပ်ပါ။ ထို့နောက် Next ကိုနှိပ်၍ အပိုင်း(၄) Sample Information Tab သို့ သွားရောက်နိုင်မည်ဖြစ်ပါသည်။

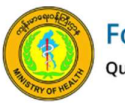

Food and Drug Administration, Myanmar Quality, Safety and Protection

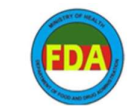

|                             | DRC Application Form                                                           |  |
|-----------------------------|--------------------------------------------------------------------------------|--|
| A Please send sample to dru | ug Section prior to applying DRC.                                              |  |
| ✓ Product Information ✓ In  | ngredients Information Company Information Sample Information Upload Documents |  |
|                             | Local Applicant Company                                                        |  |
|                             |                                                                                |  |
| Company Name *              | SECURE LINK COMPANY LIMITED                                                    |  |
| Company Email *             | test@email.com                                                                 |  |
| Company Address *           | 34/A,Inyar Myaing Street ,Bahan Township ,Yangon                               |  |
| Company Phone *             | 09693521494                                                                    |  |
|                             |                                                                                |  |
|                             | Applicant Information                                                          |  |
| Applicant Name*             | TUN TUN WIN                                                                    |  |
| Applicant Email *           | test@test.com                                                                  |  |
| Applicant Address *         | No. 4/36(B), Taw Win Street, Dawbon Township, Yangon, Myanmar                  |  |
| Applicant Phone *           | 0909045437478                                                                  |  |

Figure (1.9) Company Information

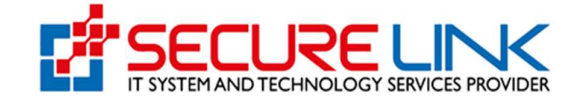

#### အပိုင်း(၄) Sample Information

အပိုင်း(၄) **Sample Information Tab** အဆင့်တွင် လျှောက်ထားသူသည် Figure (2.0) တွင် ပြထားသည့် အတိုင်း အချက်အလက်များ ပြည့်စုံစွာ ဖြည့်သွင်းပြီးလျှင် **Sample Characteristic** အမျိုးအစားအား ရွေးချယ်ပေးရမည် ဖြစ်ပါသည်။

လျှောက်ထားသူဖြည့်သွင်းလိုက်သော Dosage Form (or) Route of Administration များပေါ်မူတည်၍ အဆိုပါ DRC import လျှောက်ထားသည့် Product နှင့် ပတ်သက်၍ Lab Fees အား စနစ်မှ တွက် ပေးသွားမည်ဖြစ်ပါသည်။

အချက်အလက်များအား ပြည့်စုံစွာ ဖြည့်သွင်းပြီးပါက Save ကိုနှိပ်ပါ။ ထို့နောက် Next ကိုနှိပ်၍ အပိုင်း(၅) Upload Documents Tab သို့ သွားရောက်နိုင်မည်ဖြစ်ပါသည်။

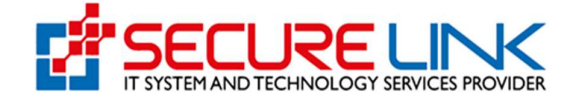

| Inned / Application             |                               |                                             |                     |
|---------------------------------|-------------------------------|---------------------------------------------|---------------------|
| import / Application            |                               |                                             |                     |
|                                 | DRC                           | Application Form                            |                     |
| A Please send sample to drug Se | ection prior to applying DRC. |                                             |                     |
| ✓ Product Information ✓ Ingree  | dients Information 🖌 Compa    | ny Information Sample Information Up        |                     |
| -Sample 1                       |                               |                                             |                     |
| Sample Quantities *             |                               |                                             |                     |
| Sample Batch No *               |                               |                                             |                     |
| Manufacturing Date *            |                               |                                             |                     |
| Evoiry Date *                   | 00-0000                       |                                             |                     |
| Expiry Date                     | 00-0000                       |                                             |                     |
|                                 |                               |                                             | Add                 |
| Sample Reception Number *       |                               |                                             |                     |
| Sample Receipt Date *           | 00-00-0000                    |                                             |                     |
| Storage Condition *             | Store below O Store           | ore between                                 |                     |
|                                 | °C                            | v                                           |                     |
| Sample Receipt Form *           | No Selected File              |                                             | Proviso             |
|                                 | IN Selected The               |                                             | Blowse              |
| Samalo Artivort                 |                               |                                             |                     |
| Sample Artwork                  | No Selected File              |                                             | Browse              |
|                                 |                               |                                             |                     |
| Photo of Primary Packaging *    | No Selected File              |                                             | Browse              |
|                                 |                               |                                             |                     |
| Photo of Secondary Packaging *  | No Selected File              |                                             | Browse              |
|                                 |                               |                                             |                     |
| Certificate of Analysis (COA) * | No Selected File              |                                             | Browse              |
|                                 |                               |                                             |                     |
|                                 | Samp                          | ble Characteristics                         |                     |
|                                 |                               |                                             |                     |
| Lab Fees; *                     | Please choose carefully for   | r type of dosage form for lab fee payment ! |                     |
|                                 | O Oral Form                   | O Injection/Infusion Form                   | ○ Other Dosage Form |
|                                 | ○ Single                      | ○ Single                                    | ○ Single            |
|                                 | O Antibiotic                  | O Antibiotic                                |                     |
|                                 |                               |                                             |                     |
|                                 |                               |                                             |                     |
|                                 |                               |                                             |                     |

Figure (2.0) Sample Information

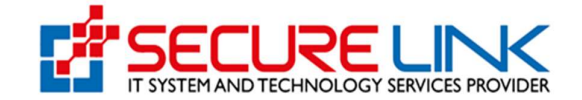

#### အပိုင်း(၅) Upload Documents

အပိုင်း(၅) Upload Documents Tab အဆင့်တွင် လျှောက်ထားသူသည် Figure (2.1) တွင်ပြထားသည့်အတိုင်း Administrative, Quality (Drug Substance) ,Quality (Drug Product), Non-Clinical, clinical ဆိုပြီး အပိုင်း ၅ ပိုင်းတွေ.ရပါမည်။ လျှောက်ထားသူသည် BIO နှင့် NPM ကို လျှောက်မှသာ Non-Clinical, Clinical ကို တွေ.ရပါမည်။ အချက်အလက်များအား ပြည့်စုံမှန်ကန်စွာ ဖြည့်သွင်းရပါမည်။ နောက်တစ်ဆင့်အနေဖြင့် သတ်မှတ်ထားသောစည်းမျဉ်းစည်းကမ်းများအား လိုက်နာမည် ဖြစ်ကြောင်း သဘောတူညီကြောင်းကို Figure (2.2) တွင်ပြထားသည့်အတိုင်း အမှန်ခြစ် ပေးရမည် ဖြစ်ပါသည်။ အချက်အလက်များ ဖြည့်သွင်းပြီးပါက **Upload** ကိုနှိပ်ပါ။ Upload Documents Tab တွင် အမှန် ခြစ် ဖစ်သွား မှသာ **Pay Button** ပေါ်လာပါမည်။

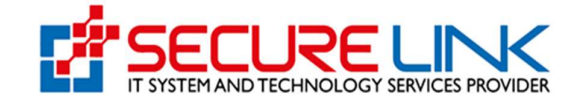

| â                                                                                     | •                                                                                                    | User1 -                 |
|---------------------------------------------------------------------------------------|----------------------------------------------------------------------------------------------------|-------------------------|
| / DRC Import / Application                                                            |                                                                                                    |                         |
|                                                                                       | DRC Application Form                                                                                                    |                         |
| A Please send sample to drug Se                                                       | ction prior to applying DRC.                                                                                                    |                         |
| ✓ Product Information ✓ Ingred                                                        | ients Information   Company Information   Sample Information  Upload Do                                                                                                    | cuments                 |
|                                                                                       |                                                                                                    |                         |
| Administrative Quality (Drug Sub                                                      | stance) Quality (Drug Product) Non-Clinical Data Clinical Data                                                                                                    |                         |
| Letter of Authorization *                                                             | No Selected File                                                                                                    | Browse                  |
|                                                                                       |                                                                                                    |                         |
| License of pharmaceutical                                                             | For Import Products                                                                                                    | 2                       |
| industries/ manufacturer license                                                      | No selected File                                                                                                    | Browse                  |
| Certificate of Pharmaceutical                                                         | No Selected File                                                                                                    | Browse                  |
| Product issued by the<br>competent authority in the<br>country of origin according to |                                                                                                    | 00                      |
| the current WHO format *                                                              |                                                                                                    |                         |
| GMP - Certificate of Good<br>Manufacturing Practice (Country                          | No Selected File                                                                                                    | Browse                  |
| of Origin) *                                                                          |                                                                                                    | 90                      |
| GMP - GMP Certificate issued by<br>PIC/S participating authority or a                 | No Selected File                                                                                                    | Browse                  |
| copy of latest inspection report<br>and / or CAPA in English from                     |                                                                                                    | •••                     |
| *                                                                                     |                                                                                                    |                         |
| Lists of the other Exporting                                                          | No Selected File                                                                                                    | Browse                  |
|                                                                                       |                                                                                                    | 00                      |
| Site master file of manufacturer<br>(unless previously submitted                      | No Selected File                                                                                                    | Browse                  |
| within the last 2 years)(country specific) *                                          |                                                                                                    |                         |
| Product Information (package                                                          | No Selected File                                                                                                    | Browse                  |
| inser()                                                                               |                                                                                                    | 00                      |
| ☐I hereby declar<br>☐ I also bledo                                                    | e that the information provided in this application is true and correct to the best of my<br>e that I shall comply with rules, regulations, directives or orders issued in the pursuan | knowledge.<br>ce of the |
| n N                                                                                   | lational Drug Law by the department concerned in relation to registration of drug.                                                                                                    | neer, soonal ARTI       |

Figure (2.1) Upload Documents

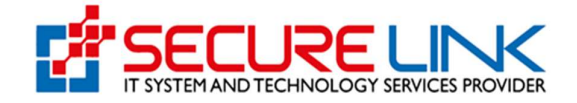

| *                                                              | • 85                                                                                                    | User1   |
|----------------------------------------------------------------|----------------------------------------------------------------------------------------------------|---------|
| / DRC Import / Application                                     |                                                                                                    |         |
|                                                                | DRC Application Form                                                                                                    |         |
| A Please send sample to drug Se                                | ction prior to applying DRC.                                                                                                    |         |
| ✓ Product Information ✓ Ingred                                 | ients Information 🗸 Company Information 🗸 Sample Information 🗸 Upload Documents                                                                                                    |         |
|                                                                |                                                                                                    |         |
| Administrative Quality (Drug Sut                               | stance) Quality (Drug Product) Non-Clinical Data Clinical Data                                                                                                    |         |
| PIV1 Clinical Overview*                                        | 🗟 No Selected File                                                                                                    | Browse  |
|                                                                | Pole a Ver                                                                                                    | 00      |
| PIV2 Summary of                                                |                                                                                                    | Browne  |
| Biopharmaceutic Studies and<br>Associated Analytical Methods * |                                                                                                    |         |
|                                                                | Delete      View                                                                                                    |         |
| PIV3 Summary of Clinical<br>Pharmacology Studies *             | 🗟 No Selected File                                                                                                    | Browse  |
|                                                                | Delete      Wiew                                                                                                    | •••     |
| PIV4 Summary of Clinical                                       | No Selected File                                                                                                    | Browse  |
| Linday                                                         |                                                                                                    | 00      |
| PIV5 Summary of Clinical Safety                                |                                                                                                    | Drawing |
|                                                                | a no serected the                                                                                                    | e +     |
|                                                                | Delete  View                                                                                                    |         |
| PIV6 Summary of Individual<br>Studies *                        | 🗟 No Selected File                                                                                                    | Browse  |
|                                                                | Delete  View                                                                                                    | •••     |
| ☑ hereby declar<br>☑ i also pledg                              | e that the information provided in this application is true and correct to the best of my knowledge.<br>In that I shall comply with rules, regulations, directives or orders issued in the pursuance of the<br>Vational Drug Law by the department concerned in relation to registration of drug. |         |
|                                                                | 🖸 Pay 🛛 🛛 Previous 🔛 Upload 🛛 🗙 Close Draft 🗋 Delete Draft                                                                                                    |         |

Figure (2.2) Complete DRC Import Application Form

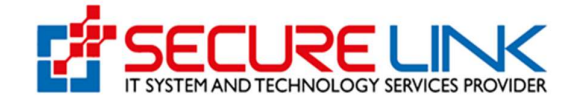

## 5.1. လျှောက်လွှာစိစစ်ခ (Payment) ပေးသွင်းခြင်း

အချက်အလက်အားလုံး မှန်ကန်ပြည့်စုံပါက Figure(2.2) တွင်ပြထားသည့်အတိုင်း **Pay** ကိုနှိပ်၍ ငွေဖြည့်သွင်းခြင်းအား ဆက်လက်ဆောင်ရွက်နိုင်မည် ဖြစ်ပါသည်။

ထို့နောက် Figure (2.3) တွင် ပြထားသည့်အတိုင်း ငွေပေးချေရမည့်အပိုင်းကို မြင်တွေ့ရမည် ဖြစ်၍ ပေးသွင်းရမည့်ပမာဏ Assessment Fees , Lab Fees နှင့် Banking Service Fees များအား စနစ်မှ ပြသပေးထားပါမည်။

မိမိပေးချေလိုသည့် payment method ကိုရွေးချယ်၍ **Pay** ကိုနှိပ်ကာ ငွေပေးချေနိုင်ပါသည်။ ဥပမာ - CB pay ဖြင့် ပေးချေလိုပါက CB pay အား ရွေး၍ pay Button အားနှိပ်ရပါမည်။

| #                       |        |            | PC. | <b>▲ 123</b> ⑧ User1 ~ |
|-------------------------|--------|------------|-----|------------------------|
|                         | Drc Pa | avment     |     |                        |
|                         | DICFO  | iyinen     |     |                        |
| Fee                     |        | Amount     |     |                        |
| Assement Fee            |        | 300000 MMK |     |                        |
| Banking Service Fee     |        | 600 MMK    |     |                        |
| Lab Fee                 |        | 600000 MMK |     |                        |
| Total                   | Í      | 900600 MMK |     |                        |
| CHOOSE A PAYMENT METHOD | ĺ,     | j          |     |                        |
| VISA DE                 | MPU    | CBPau      |     |                        |

Figure (2.3) Payment

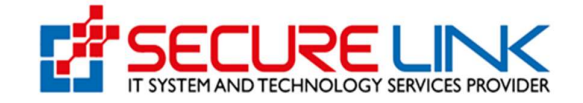

ထို့နောက် Figure (2.4) တွင် ပြထားသည့် အတိုင်း QR code အား တွေ့မြင်ရမည် ဖြစ်ပြီး မိမိဖုန်းရှိ CB pay app တွင်ပါရှိသည့် QR scanner ဖြင့် အဆိုပါ code အားဖတ်၍ ငွေပေးချေနိုင်ပါသည်။

ငွေပေးချေမှုအောင်မြင်ပါက Payment Success ဖြစ်သည့် message အား မြင်တွေ့ရမည် ဖြစ်ပါသည်။

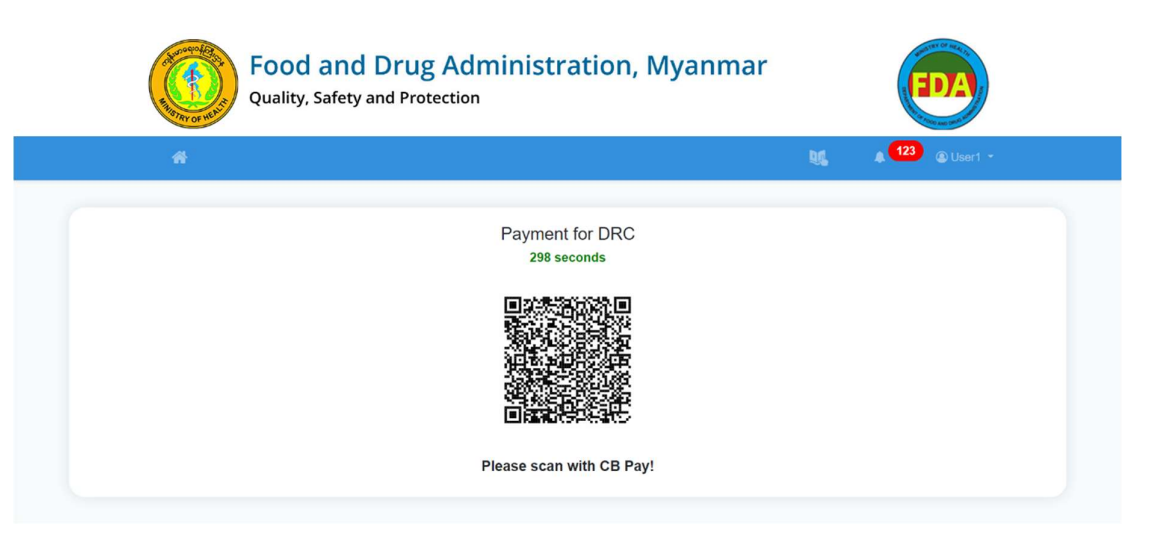

Figure 2.4 Scan QR Code for Payment

အသုံးပြုသူ မှလိုအပ်ချက်များကို ပြန်လည်တင်ပြရာတွင် Submission Status Section ထဲက Incomplete Application မှတစ်ဆင့် လိုအပ်ချက်ကိုပြင်ဆင်၍ Resubmit လုပ်ပေးရမည်ဖစ်သည်။

ငွေပေးချေသည့် Voucher အား စနစ်အတွင်းမှ ရယူလိုပါက Figure (2.5) တွင်ပြထားသည့်အတိုင်း Payment Receipt Link မှတဆင့် ရယူနိုင်ပါသည်။မိမိ Submit လုပ်လိုက်သော application အား ပြန်လည် ကြည့်ရှုလိုပါက In progress Application link မှတစ်ဆင့် ဝင်ရောက်ကြည့်ရှုနိုင်မည်ဖြစ်ပါသည်။

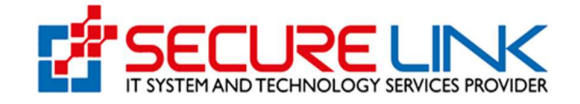

| <b>Food and Drug Administr</b><br>Quality, Safety and Protection           | ration, Myanmar               |
|----------------------------------------------------------------------------|-------------------------------|
| *                                                                          | bg ▲ <sup>123</sup> @ User1 - |
| Drug / DRC Import Drug Registration                                        | Certificate(Import)           |
| Submission   Naw Application  Ranow Application  Amend Application  Drafts | Downloadable Area             |
| Submission Status                                                          |                               |

Figure (2.5) Download Certificate and Receipt

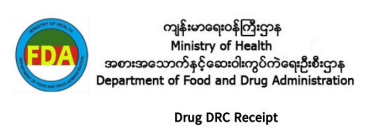

Date : 27-09-2021

| Application No.               | DRC-2021-000001  |
|-------------------------------|------------------|
| Company Name                  | agaeg            |
| Invoice No.                   | 1632695181682708 |
| Card Type                     | CBPay            |
| Assessment Fee                | 1000MMK          |
| Banking Service Fee           | 600MMK           |
| Total Amount                  | 1200MMK          |
| Total Amount(In Myanmar Word) | တစ်ထောင်နှစ်ရာ   |

Figure (2.6) Payment Receipt Form

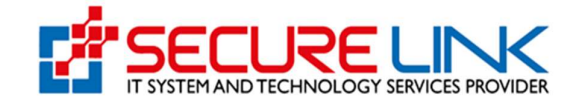

5.2. လျှောက်လွှာအား FDA E-Submission Drug Section သို့ပေးပို့ခြင်း Submit ပြုလုပ်လာသော အချက်အလက်များအား ဌာနမှ စီစစ်ပြီး လိုအပ်သော အချက်အလက်များရှိပါက Incomplete အနေဖြင့် System မှ တိုက်ရိုက်ပေးပို့မည် ဖြစ်ပါသည်။ User မှလိုအပ်ချက်များကို ပြန်လည်တင်ပြရာတွင် Incomplete Application link မှတစ်ဆင့် ပြင်ဆင်တင်ပြရမည် ဖြစ်ပါသည်။

အဆိုပါ Incomplete အနေဖြင့် ပေးပို့ထားသော လိုအပ်ချက်များအား User မှ (၁) လ အတွင်းပြင်ဆင်တင်ပြရမည် ဖြစ်ပြီး ( ၁ ) လ ကျော်လွန်ပါက System မှ အလိုအလျှောက် Auto Reject ပြုလုပ်သွားမည်ဖြစ်ပါသည်။

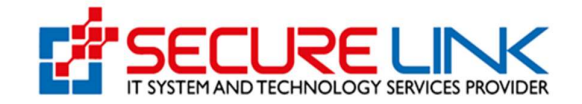

5.3. FDA E-Submission Drug Section မှ အကြောင်းပြန်ကြားခြင်း

Applicant ပေးပို့လိုက်သော အချက်အလက်များပြည့်စုံပါက ဌာနမှ Applicant ဘက်သို့ Registration Fees တောင်းခံမည်ဖြစ်သည်။ တောင်းခံလိုက်ပါက Applicant ဘက်သို့ notification ဖြင့်အသိပေးမည်ဖြစ်သည်။ Applicant ဘက်မှ Pay Registration fee section တွင်ပါရှိသည့် Payable ပိုင်းတွင် Registration ခပေးသွင်းရမည့် Application များ List အလိုက်ရှိပီး ပေးသွင်းလိုသည့် Application ကို Pay button နှိပ်၍ ပေးသွင်းနိုင်ပါသည်။

- Registration Fess များအတွက် ePayment ဖြင့် Registration Fees ပေးသွင်းရမည့်ပုံစံသည် ရှေ့တွင်ဖော်ပြခဲ့သည့် Registration fees, lab Fees ပေးချေခဲ့ရသည် နှင့် ပုံစံအတူတူပင် ဖြစ်ပါသည်။
- Applicant မှာ 3 လအတွင်း ပေးချေရမည် ဖြစ်ပြီး သတ်မှတ်ကာလ ကျော်လွန်ပါက System မှ အလိုအလျောက် ပယ်ဖျက်သွားမည် ဖြစ်သည်။

| Image: Constant of the second second seco | Food and Drug Administration,<br>Quality, Safety and Protection | Myanmar 😥              |
|----------------------------------------------------------------------------------------------------|-----------------------------------------------------------------|------------------------|
| Drug / DRC Import          Submission         • New Application         • Arenew Application         • Drafts                                                                                                    |                                                                 | 👢 🌲 🚺 🖉 User1 👻        |
| Submission   • New Application   • Renew Application   • Amend Application   • Drafts                                                                                                    | C Import                                                        |                        |
| Submission         • New Application         • Renew Application         • Amend Application         • Drafts                                                                                                    |                                                                 |                        |
| Submission<br>• New Application<br>• Renew Application<br>• Amend Application<br>• Drafts ■                                                                                                    | Drug Registration Certificat                                    | e(Import)              |
| New Application     Renew Application     Armend Application     Drafts                                                                                                    | ی<br>Submission                                                 | 🕹<br>Downloadable Area |
|                                                                                                    | lew Application • Ce                                            | rtificate Download     |
| • Drafts                                                                                                    | tenew Application 1 • Re                                        | ceipt Download 🛐       |
| 8                                                                                                    | Irafts 🕄                                                        |                        |
|                                                                                                    | ß                                                               |                        |
| Submission Status                                                                                                    | Submission Status                                               |                        |
| Rejected Application                                                                                                    | tejected Application                                            |                        |
| Auto Cancelled Application                                                                                                    | uto Cancelled Application                                       |                        |
| Application in Progress                                                                                                    | Application in Progress 6                                       |                        |
| Payable Application                                                                                                    | ayable Application                                              |                        |
| 7                                                                                                    | 7                                                               |                        |

Figure (2.7) Pay Registration Fees

ငွေပေးချေသည့် Voucher အား စနစ်အတွင်းမှ ရယူလိုပါက အပေါ်တွင်ပြခဲ့သည့် Figure
 (2.5) တွင်ပြထားသည့်အတိုင်း Payment Receipt Link မှတဆင့် ရယူနိုင်ပါသည်။

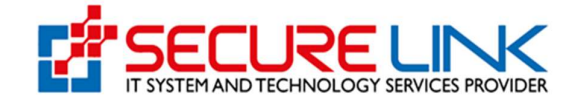

## 6. Renew Application

လျှောက်ထားသည့် Drug Registration Certificate အား Renew ပြန်လည်လုပ်လိုပါက Figure (3) တွင်ပြထားသည့်အတိုင်း **Renew Application** ကိုနှိပ်ပါ။

| Food and Drug Administra<br>Quality, Safety and Protection                                                                                 | ation, Myanmar                                                                 |
|----------------------------------------------------------------------------------------------------|--------------------------------------------------------------------------------|
| *                                                                                                    | ₩ <b>123</b> @ User1 -                                                         |
| Drug / DRC Import Drug Registration C                                                                                                    | ertificate(Import)                                                             |
| Submission<br>New Application<br>Renew Application<br>- Armend Application<br>- Drafts                                                     | bownloadable Area Certificate Download  Certificate Download  Receipt Download |
| Submission Status  Rejected Application   Auto Cancelled Application  Incomplete Application  Application in Progress  Payable Application |                                                                                |

Figure (3) Renew Application

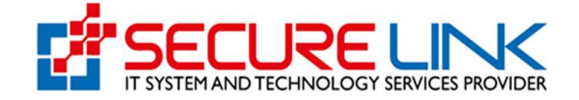

Figure (3.1) တွင်ပြထားသည့်အတိုင်း လျှောက်ထားသည့် DRC Application Form ကို List အနေဖြင့် မြင်တွေ့ရမည်ဖြစ်၍ **Renew** ကိုနှိပ်ကာ ပြင်ဆင်နိုင်ပါသည်။

|                         |                 |                |              |                | 20          | <b>≜</b> 124 ⊚ ∪ |
|-------------------------|-----------------|----------------|--------------|----------------|-------------|------------------|
|                         |                 |                |              |                |             |                  |
| Drug / Drc / Ame        | endment         |                |              |                |             |                  |
|                         |                 |                | Drc Renewals |                |             |                  |
| Procedure<br>Expired Da | Type Clear      | Generic Name   | Date d       | Of Application | Issued Date |                  |
| Search                  |                 |                |              |                |             |                  |
| Search<br>No.           | Application No. | Cetificate No. | Generic Name | Issue Date     | Expire Date | Action           |

Figure (3.1) Renew Application

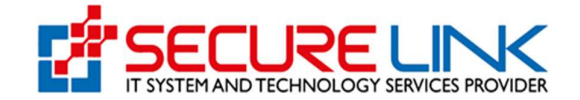

## 7. Old Renew Application

Manual စနစ်ဖြင့် ရရှိထားသော Drug Registration Old Certificate အား Renew ပြန်လည်လုပ်လိုပါက Figure (4.0) တွင်ပြထားသည့်အတိုင်း **Old Renew Application** ကိုနိုပ်ပါ။

| <b>Food and Drug Administr</b><br>Quality, Safety and Protection                                      | ration, Myanmar                                                          |
|----------------------------------------------------------------------------------------------------|--------------------------------------------------------------------------|
| #                                                                                                    | ا کې او کې د د د د د د د د د د د د د د د د د د                           |
| Drug / DRC Import Drug Registration                                                                   | Certificate(Import)                                                      |
| Submission   New Application  Renewal Application  Old Renewal Application  Amend Application  Drafts | L<br>Downloadable Area<br>• Certificate Download 2<br>• Receipt Download |

Figure (4.0) Old Renew Application

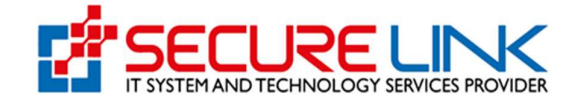

Old renewal Application လျှောက်ထားခြင်းသည် New Application လျှောက်ထားခြင်းနှင့် ပုံစံတူသာ ဖြစ်ပြီး Figure (4.1) တွင် ပြထားသည့်အတိုင်း Applicant Tab data ဖြည့်သွင်းရာတွင် Old DRC Information ဖြည့်သွင်းရသည်သာပိုသွားမည်ဖြစ်ပါသည်။ ဖြည့်သွင်းပြီး ဆက်လက်လုပ်ဆောင်ရမည်များမှာလည်းအပေါ်တွင်ဖော်ပြခဲ့သည့် new application လျှောက်ထားသည့်ပုံစံနှင့် အတူတူပင်ဖြစ်ပါသည်။

|                                       | Please Select                | ~      |
|---------------------------------------|------------------------------|--------|
| Shelf Life (Enter number of months) * |                              |        |
| Direction of use (indication) *       |                              |        |
| Domment                               |                              |        |
|                                       |                              | 1      |
|                                       | Old Certificate Information: |        |
| Old DRC Certificate Number            |                              |        |
| Old DRC Certificate *                 | No Selected File             | Browse |
|                                       |                              | • •    |
| Date of Issue *                       | 00-00-0000                   |        |
|                                       | 00-00-0000                   |        |
| Expire Date *                         |                              |        |

Figure 4.1 Product Information Tab

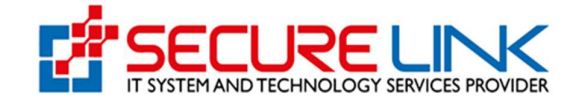

## 8. Amend Application

လျှောက်ထားသည့် Drug Registration Certificate အား ပြန်လည်ပြင်ဆင်လိုပါက Figure (5) တွင်ပြထားသည့်အတိုင်း **Amend Application** ကိုနှိပ်ပါ။

| Food and Drug Administr<br>Quality, Safety and Protection                                                                                 | ration, Myanmar                                              |
|----------------------------------------------------------------------------------------------------|--------------------------------------------------------------|
| *                                                                                                    | tig <b>▲ <sup>123</sup> @</b> User1 ~                        |
| Drug / DRC Import                                                                                                    |                                                              |
| Drug Registration                                                                                                    | Certificate(Import)                                          |
| Submission                                                                                                    | Lownloadable Area Certificate Download  Certificate Download |
| Submission Status  Rejected Application  Auto Cancelled Application  Incomplete Application  Application in Progress  Payable Application |                                                              |

Figure (5) Amend Application

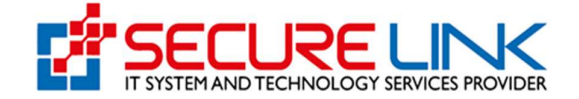

Figure (5.1) တွင်ပြထားသည့်အတိုင်း လျှောက်ထားသည့် DRC Application Form ကို List အနေဖြင့် မြင်တွေ့ရမည်ဖြစ်၍ **Amend** ကိုနှိပ်ကာ ပြင်ဆင်နိုင်ပါသည်။

| Food and D<br>Quality, Safety and | rug Admi<br>Protection  | nistratio    | n, Myann       | nar            | FDA         |
|-----------------------------------|-------------------------|--------------|----------------|----------------|-------------|
| #                                 |                         |              |                | 95             | 4 124 🛞 Use |
| Drug / Drc Import / Amendment     |                         |              |                |                |             |
|                                   |                         | Drc          |                |                |             |
| New Application Amendment Applica | tion Renewal Appl       | ication      |                |                |             |
| Procedure Type Expired Date       | Generic Name            | Date         | Of Application | Issued Date    |             |
| Search Clear                      |                         |              |                |                |             |
| No. Application No.               | Cetificate No.          | Generic Name | Issue Date     | Expire Date    | Action      |
| 1. DRC-2021-<br>000002            | DRC-C-2021-<br>00000001 | Mia Lloyd    | Mon/27-09-2021 | Thu/26-09-2024 | View        |

Figure (5.1) Amend Application

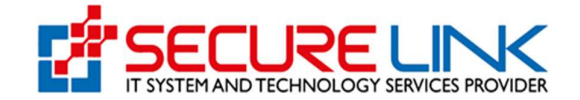

#### 9. Drafts Application

လျှောက်ထားဆဲ Drug Registration Certificate အား ဆက်လက်လုပ်ဆောင်လိုပါက Figure (6) တွင်ပြထားသည့်အတိုင်း **Drafts** ကိုနှိပ်ပါ။

| Food and Drug Admin<br>Quality, Safety and Protection             | istration, Myanmar                                               |
|-------------------------------------------------------------------|------------------------------------------------------------------|
| *                                                                 | 🐹 🌲 1 23 🕲 User1 -                                               |
| Drug / DRC Import                                                 |                                                                  |
|                                                                   |                                                                  |
| Drug Registra                                                     | tion Certificate(Import)                                         |
| Submission  New Application  Renew Application  Amend Application | Downloadable Area     Certificate Download      Receipt Download |
| • Drafts 🖬 🧖                                                      |                                                                  |
| <b>⊘</b><br>Submission Status                                     |                                                                  |
| Rejected Application                                              |                                                                  |
| Auto Cancelled Application                                        |                                                                  |
| Application in Progress 6                                         |                                                                  |
| Payable Application                                               |                                                                  |

Figure (6) Drafts Application

Figure (6.1) တွင်ပြထားသည့်အတိုင်း လျှောက်ထားဆဲ DRC Application Form ကို List အနေဖြင့် မြင်တွေ့ရမည်ဖြစ်၍ ဆက်လက်လုပ်ဆောင်လိုပါက **Resume** ကိုနှိပ်ပါ။ သို့မဟုတ် လျှောက်ထားဆဲ DRC Form ကို ဖျက်သိမ်းလိုပါက **Delete Draft** ကိုနှိပ်၍ ဖျက်သိမ်းနိုင်ပါသည်။

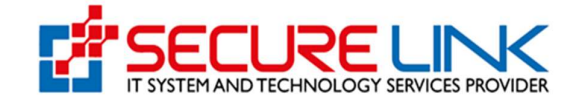

| Food and Drug Administration, Myanmar<br>Quality, Safety and Protection |                         |                |                     |                                  |  |
|-------------------------------------------------------------------------|-------------------------|----------------|---------------------|----------------------------------|--|
| #                                                                       |                         |                | ۵.                  | <b>€ 124</b> ⊛ Us                |  |
| Drug / DRC / Draft Application                                          |                         |                |                     |                                  |  |
|                                                                         | DRC Drat                | t Application  |                     |                                  |  |
| New Application Amendment Applicat                                      | ion Renewal Application |                |                     |                                  |  |
| Procedure Type Search Clear                                             | Generic Name            | Date Of Applic | ation               |                                  |  |
| N                                                                       |                         |                |                     |                                  |  |
| • Application Code P<br>o.                                              | rocedure Type G         | eneric Name    | Date Of Application | Action                           |  |
| 1. drc1632698604221860                                                  | SPE                     | GnkbXHpqv      | Mon/27-09-2021      | Resume     Delete Draft     View |  |

Figure (6.1) Drafts Application